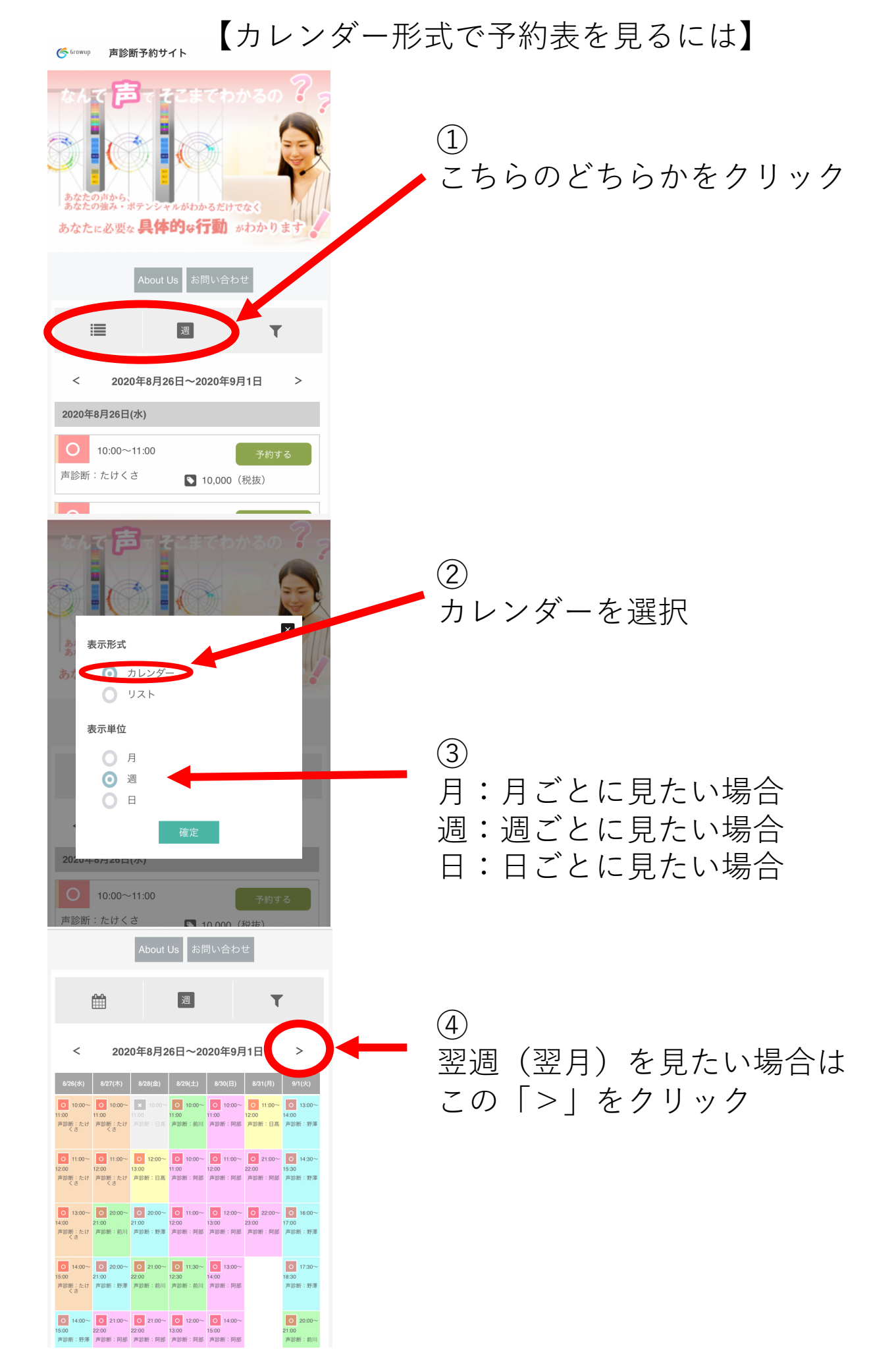

【担当別を予約表を見るには】

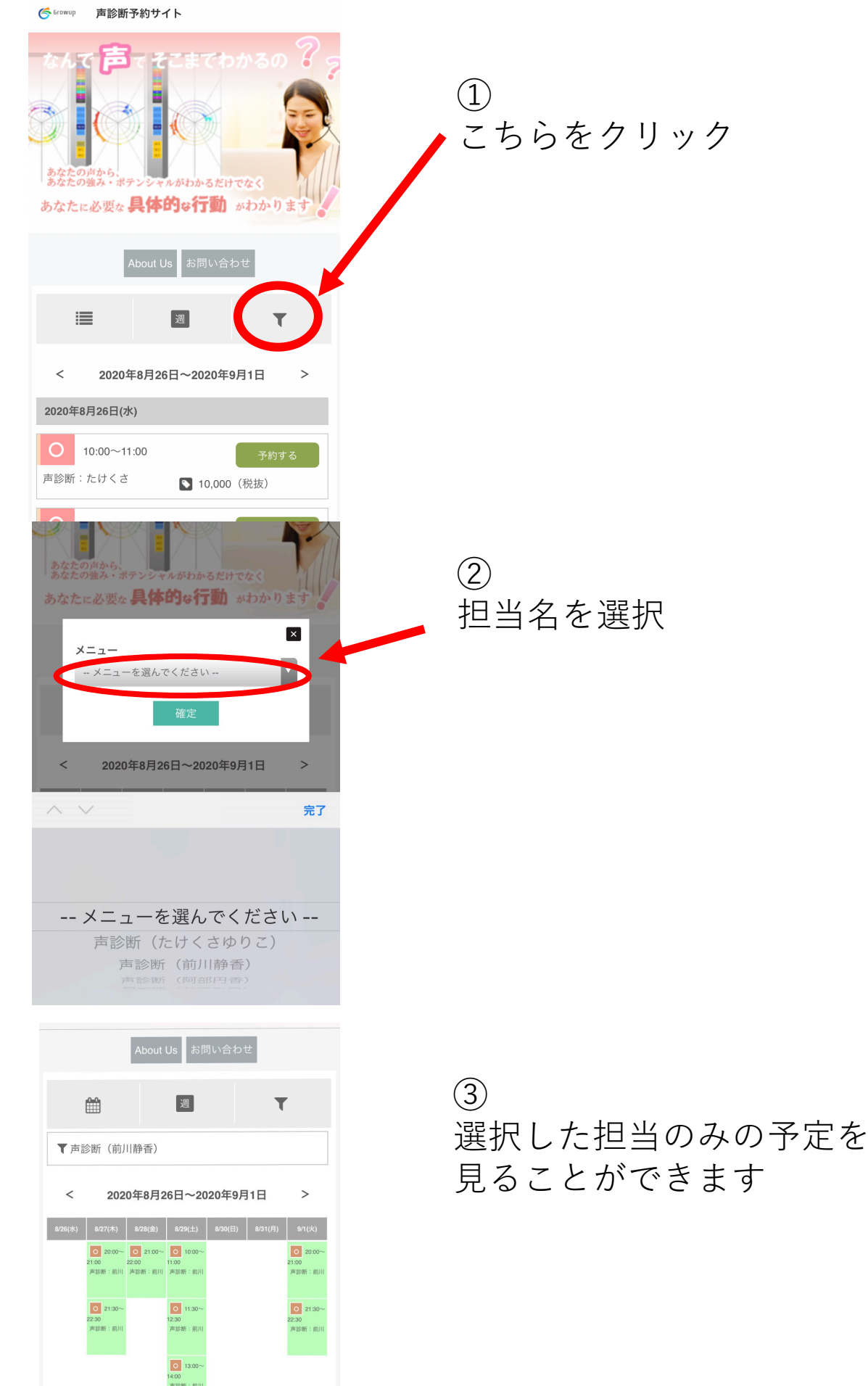